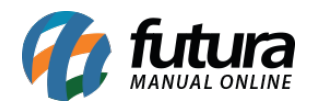

Sistema: Futura Server

Caminho: <u>Cadastros>Financeiro>Operação Financeira</u>

Referência: FS27

Versão: 2015.5.4

**Como funciona:** Por padrão o sistema já contem algumas operações financeiras cadastradas para serem utilizadas na hora de gerar as contas a receber ou a pagar.

Para cadastrar uma nova operação acesse o caminho acima, clique em F2 *Novo* e o sistema abrirá a tela abaixo:

| .:: Cadastro de Operacao Financeira ::. × |                                       |
|-------------------------------------------|---------------------------------------|
| F2 Novo                                   | F3 Editar Excluir F10 Gravar Cancelar |
| Consulta Principal                        |                                       |
| Cod. Interno                              | 1                                     |
| Descricao                                 | DEPOSITO EM DINHEIRO                  |
| Тіро                                      | Credito                               |
|                                           | Credito                               |
|                                           |                                       |
|                                           |                                       |
|                                           |                                       |
|                                           |                                       |
|                                           |                                       |
|                                           |                                       |
|                                           |                                       |
|                                           |                                       |
|                                           |                                       |
|                                           |                                       |

Em seguida preencha os seguintes campos:

Descrição: Insira uma descrição para a operação financeira que será cadastrada;

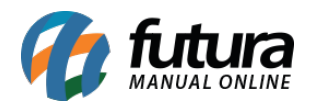

**Tipo**: Informe se esta operação financeira será do tipo: Crédito ou Débito. Vale lembrar que o tipo *Crédito* irá creditar valores na conta corrente, ou seja, é uma operação de entrada de valores. Já a opção *Debito* irá debitar um valor da conta corrente em questão, sendo uma operação de saída de valores.

Após inserir os dias clique em F10 Gravar para finalizar.